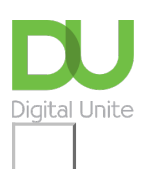

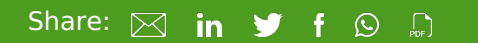

## How to view internet history

## Print this guide

Why would you want to see someone's internet history – that is, a list of the websites (and the pages within them) that they've recently viewed?

There are a number of reasons. For example, you may want to ensure that your child is staying safe online or you may want to find a site you've visited but can't remember its name. Keeping internet history can have security implications, too, as it allows anyone to see just what you've been looking at.

Depending on your settings, you can retain a list of websites visited today or even several weeks back. A word of warning, though: the more days back you go, the more space will be taken up on your hard drive. So unless you have a good reason to store months of visited websites, you should keep no more than about a week's worth.

## Follow these step-by-step instructions to view internet history in Microsoft Edge

Step 1: Open the browser and click on the three dots and then History.

| Learn.                | Sh x   + - 0                      | × |
|-----------------------|-----------------------------------|---|
| •                     | \$ \$ € € .                       |   |
|                       | New tab Ctrl+T                    |   |
|                       | New window Ctrl+N                 |   |
| C:                    | New InPrivate window Ctrl+Shift+N |   |
|                       | Zoom - 67% +                      | 2 |
| ל≞                    | Favourites Ctrl+Shift+O           |   |
| 5                     | History Ctrl+H                    |   |
| $\overline{\uparrow}$ | Downloads Ctrl+J                  |   |
| B                     | Apps                              | > |
| 3                     | Extensions                        |   |
| Ē                     | Collections Ctrl+Shift+Y          |   |
| Ø                     | Print Ctrl+P                      |   |
| Ø                     | Web capture Ctrl+Shift+S          |   |
| Ċ                     | Share                             |   |
| තී                    | Find on page Ctrl+F               |   |
| A»                    | Read aloud Ctrl+Shift+U           |   |
|                       | More tools                        | > |
| <b>t</b>              | Settings                          |   |
| ?                     | Help and feedback                 | > |
|                       | Close Microsoft Edge              |   |
|                       |                                   |   |

**Step 2:** Clicking on this will open up your browsing history, with the most recent pages you have visited first. You can scroll down the list.

| Histo | ry                                    | Q                       |       | $\checkmark$ |
|-------|---------------------------------------|-------------------------|-------|--------------|
| Today | - Wednesday, 1 September 2021         |                         |       |              |
| Ċ     | 1 to 1 session plan: Keeping safe onl | in <mark>e  </mark> Dig | git 1 | 3:26         |
| DU    | Digital Champion stories – learning l | DC skills               | s o 1 | 2:57         |
| DU    | News and views   Digital Unite        |                         | 1     | 2:57         |
| DU    | News and views   Digital Unite        |                         | 1     | 2:57         |
| DU    | News and views   Digital Unite        |                         | 1     | 2:57         |
|       | N IN INCOMENT                         |                         | 4     | 3.57         |

**Step 3:** From this list you can click on any page displayed to revisit it. Alternatively if you click on the three buttons in the corner you get the options to **Open history page** or **Clear browsing data**.

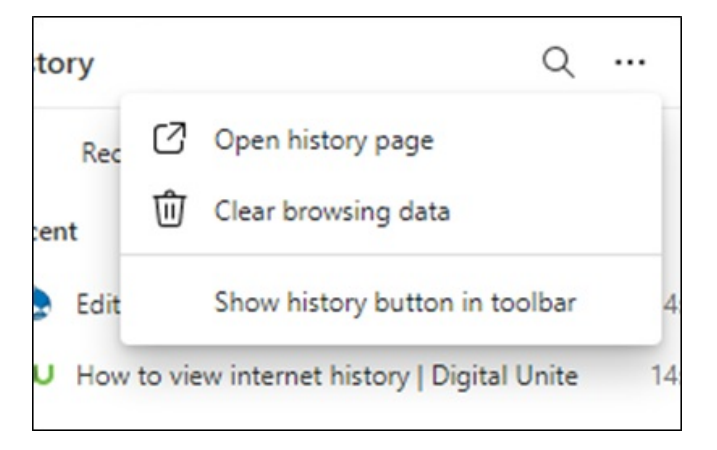

**Step 4:** If you select **Open history page** you can search the history using a keyword in the Search box, or choose a date range. This is useful if you can remember the namke of the site, or approximately when you visited it.

| History |                            |  |  |  |
|---------|----------------------------|--|--|--|
| Q       | Try "shoes from last week" |  |  |  |
|         | All                        |  |  |  |
| Ŀ       | Today                      |  |  |  |
| ē       | Yesterday                  |  |  |  |
|         | Last week                  |  |  |  |
| 0       | Older                      |  |  |  |
| 5       | Recently closed            |  |  |  |
| []      | Tabs from other devices    |  |  |  |

Last updated: 17 May 2022

## Next steps

- How to delete internet browsing history
- How to add to Favourites
- How to delete Favourites
- Keeping your children safe online
- Internet shopping: how to buy online
- How to search the internet

Want to help people learn Digital Skills?

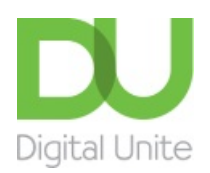

<u>0800 228 9272</u>

Discrete discrete dis

Get in touch

Privacy policy/ Equality and Diversity Policy

Terms of use/ Cookie policy

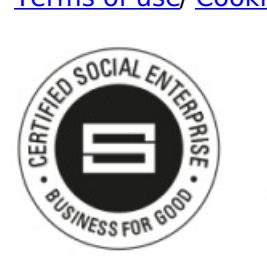

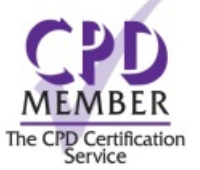

Our learning platforms

**Digital Champions Network** 

**Inspire** 

C<sup>1</sup>learningpool</sup>

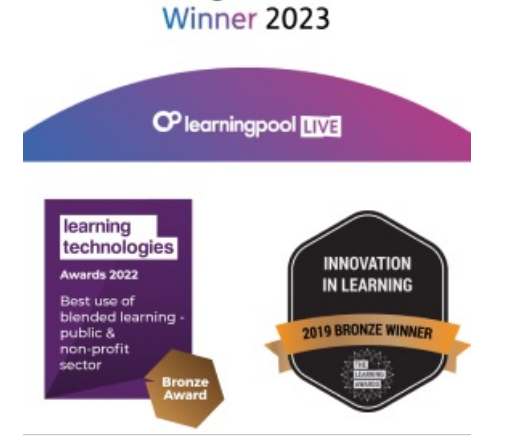

Our newsletter

Research, resources, insights and offers.